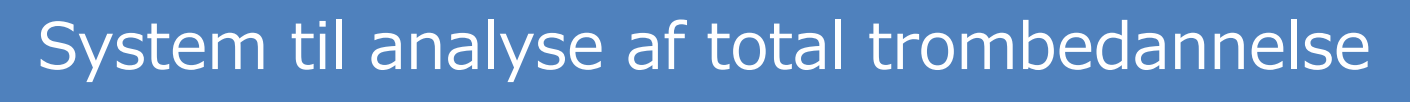

# T-TAS®01

til professionel brug

# Skærmmanual

- Dansk -

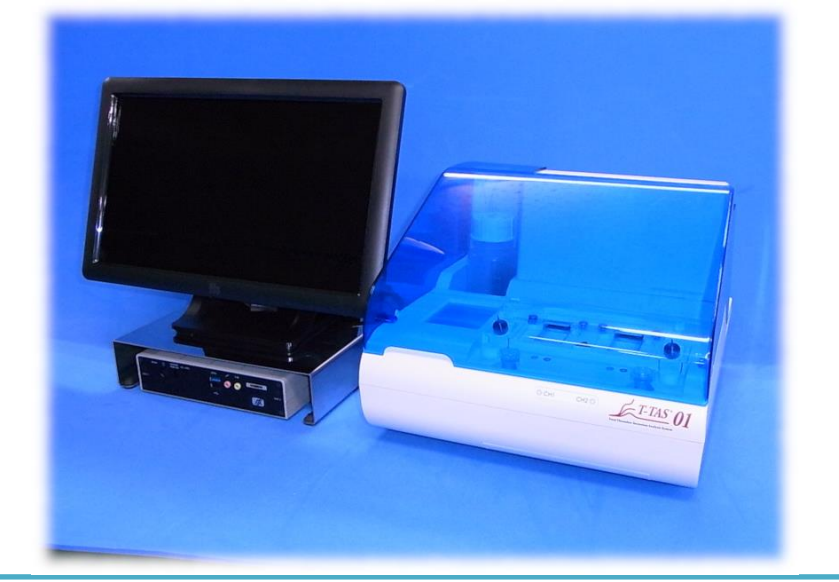

Denne skærmmanual er forklarende materiale til det sprog, der vises på skærmen til System til analyse af total trombedannelse T-TAS <sup>®</sup> 01. Opbevar manualen på et let tilgængeligt sted til senere opslag.

T-TAS01 Instrument

#### Indhold

| 1.  | Bemærkninger og omfanget af denne manual      |    |
|-----|-----------------------------------------------|----|
| 1.  | .1. Før du læser denne manual                 |    |
| 1.2 | .2. Softwareversion gældende for denne manual | 4  |
| 2.  | Login-skærm                                   | 5  |
| 3.  | Startskærmen                                  | 6  |
| 4.  | Målingsmenu-skærm                             | 7  |
| 5.  | Målingsskærm                                  |    |
| 5.  | .1. Målingsskærm                              | 8  |
| 5.2 | .2. Skærm med betjeningsvejledning            | 12 |
| 6.  | Datavisningsskærm                             | 17 |
| 7.  | Vedligeholdelsesskærm                         | 19 |
| 8.  | Fejlmeddelelser                               | 23 |
| 9.  | Måleresultater skal sikkerhedskopieres        | 27 |
| 10. | Bilag                                         | 27 |
| 10  | 0.1. Revisionshistorik for Skærmmanual        | 27 |

# 1. Bemærkninger og omfanget af denne manual

#### 1.1. Før du læser denne manual

Denne skærmmanual er forklarende materiale til at forstå indholdet på skærmen under brug af System til analyse af total trombedannelse T-TAS<sup>®</sup> 01. Læs brugervejledningen og denne manual omhyggeligt, så instrumentet kan anvendes korrekt.

Bemærk, at AR-chip og/eller HD-chip muligvis ikke vises på skærmen, afhængigt af typen af de medfølgende chips og indstillingen på det anvendte instrument.

#### 1.2. Softwareversion gældende for denne manual

Den softwareversion, der er omfattet af denne vejledning, er angivet nedenfor.

- Softwareversion
  - 1.0.2.13

### 2. Login-skærm

Sproget på "Login" -skærmen, angivet med pile med tallene i den følgende figur, er specificeret i oversættelsestabellen (tabel: 2.1).

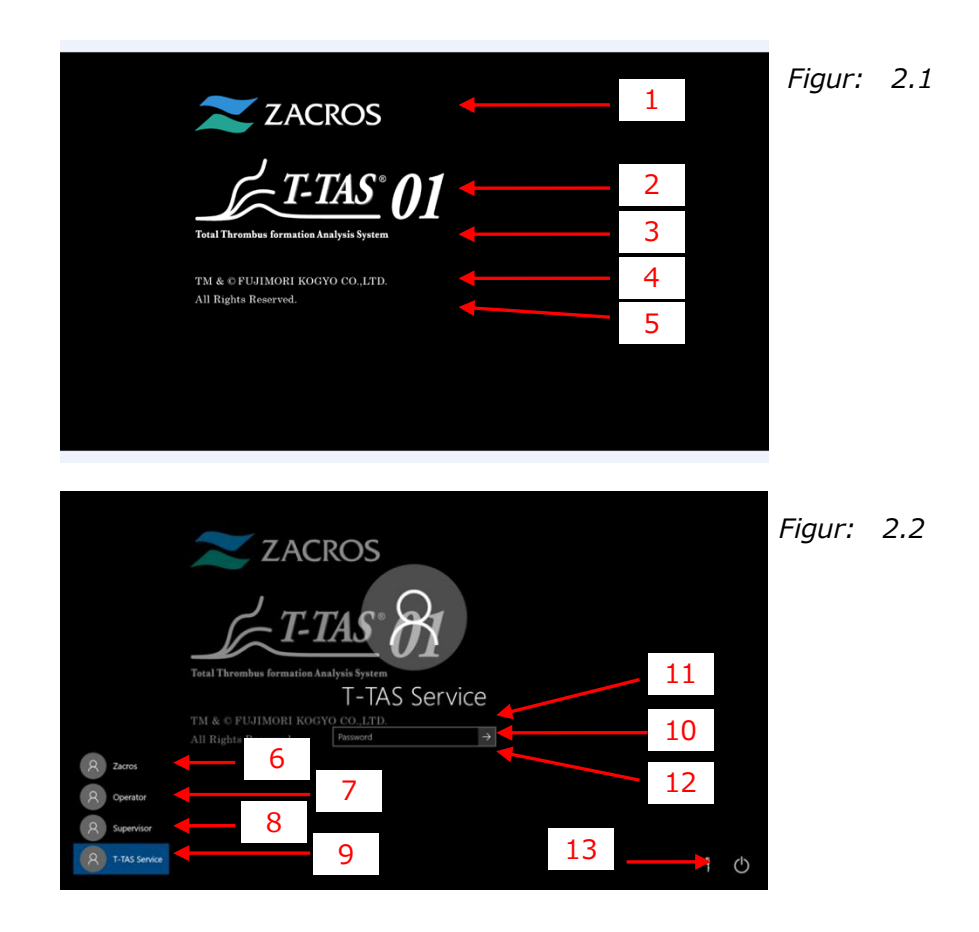

| Tabel: 2.1 |                                |                                            |  |  |
|------------|--------------------------------|--------------------------------------------|--|--|
| Nr.        | Beskrivelse på skærmen         | Beskrivelse på oversat sprog               |  |  |
| 1          | ZACROS                         | ZACROS                                     |  |  |
| 2          | T-TAS 01                       | T-TAS 01                                   |  |  |
| 3          | Total thrombus formation       | System til analyse af total trombedannelse |  |  |
|            | Analysis System                |                                            |  |  |
| 4          | TM&©FUJIMORI KOGYO             | TM&©FUJIMORI KOGYO CO.,LTD.                |  |  |
|            | CO.,LTD.                       |                                            |  |  |
| 5          | All Rights Reserved.           | Alle rettigheder forbeholdes.              |  |  |
| 6          | Zacros                         | Zacros                                     |  |  |
| 7          | Operator                       | Operatør                                   |  |  |
| 8          | Supervisor                     | Tilsynsførende                             |  |  |
| 9          | T-TAS Service                  | T-TAS Service                              |  |  |
| 10         | "Password" or "Sign in"        | "Adgangskode" eller "Log ind"              |  |  |
| 11         | The password is incorrect. Try | Adgangskoden er forkert. Prøv igen.        |  |  |
|            | again.                         |                                            |  |  |
| 12         | Reset password.                | Nulstil adgangskode.                       |  |  |
| 13         | "Shut down" or "Restart"       | "Sluk" eller "Genstart"                    |  |  |

T-TAS01 Instrument

#### 3. Startskærmen

Sproget på "Hjem" -skærmen, angivet med pile med tallene i den følgende figur, er specificeret i oversættelsestabellen (tabel: 3.1).

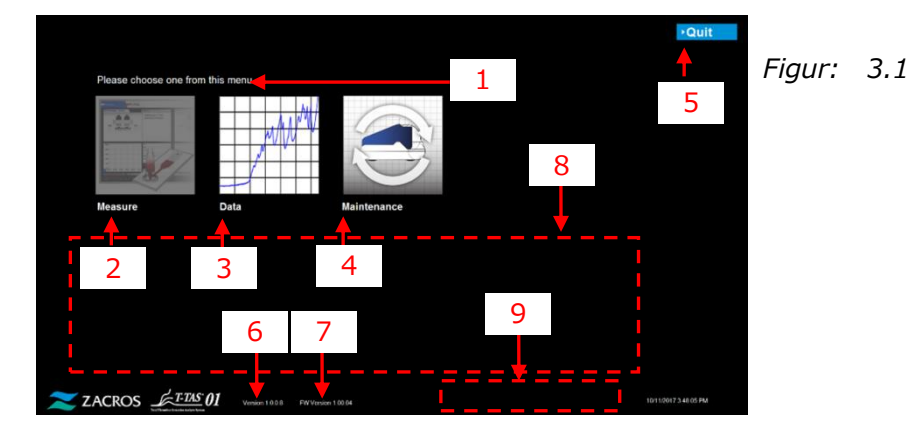

| Nr. | Beskrivelse på skærmen           | Beskrivelse på oversat sprog                      |  |  |
|-----|----------------------------------|---------------------------------------------------|--|--|
| 1   | Please choose one from this      | Vælg en fra denne menu.                           |  |  |
|     | menu.                            |                                                   |  |  |
| 2   | Measure                          | Måling                                            |  |  |
| 3   | Data                             | Data                                              |  |  |
| 4   | Maintenance                      | Vedligeholdelse                                   |  |  |
| 5   | "Quit" or "Sign Out"             | "Afslut" eller "Log ud"                           |  |  |
| 6   | Version X.X.X.X <sup>1)</sup>    | Version X.X.X.X <sup>1)</sup>                     |  |  |
| 7   | FW Version X.XX.XX <sup>1)</sup> | FW-version X.XX.XX <sup>1)</sup>                  |  |  |
| 8   | Please do the following steps    | Udfør følgende trin i dag, efter at alle målinger |  |  |
|     | today, after all                 | er gennemførte:                                   |  |  |
|     | measurements are complete;       | 1. Bortskaf opsamlet olie i affaldsrør og         |  |  |
|     | 1. Dispose of collected oil in   | affaldsbakke.                                     |  |  |
|     | Waste Tube and waste Tray.       | 2. Sæt CH1- og CH2-dyserne i affaldsrørene.       |  |  |
|     | 2. Put CH1 and CH2 nozzles in    | 3. Tilsæt olie til olieflasken.                   |  |  |
|     | the Waste Tubes.                 | 4. Sikkerhedskopiér dagens resultater til et      |  |  |
|     | 3. Add oil to the oil Bottle.    | USB-drev.                                         |  |  |
|     | 4. Backup Today's results to a   |                                                   |  |  |
|     | USB flash drive.                 |                                                   |  |  |
| 9   | [Error Message] <sup>2)</sup>    | [Fejlmeddelelse] <sup>2)</sup>                    |  |  |

Tabel: 3.1

1) Relevant numerisk information vil blive vist i stedet for "X".

2) Den relevante fejlmeddelelse vil blive vist i de tilsvarende parenteser. Se kapitel 8 angående fejlmeddelelser.

# 4. Målingsmenu-skærm

Sproget på skærmen "Målingsmenu", angivet med pile med tallene i den følgende figur, er specificeret i oversættelsestabellen (tabel: 4.1).

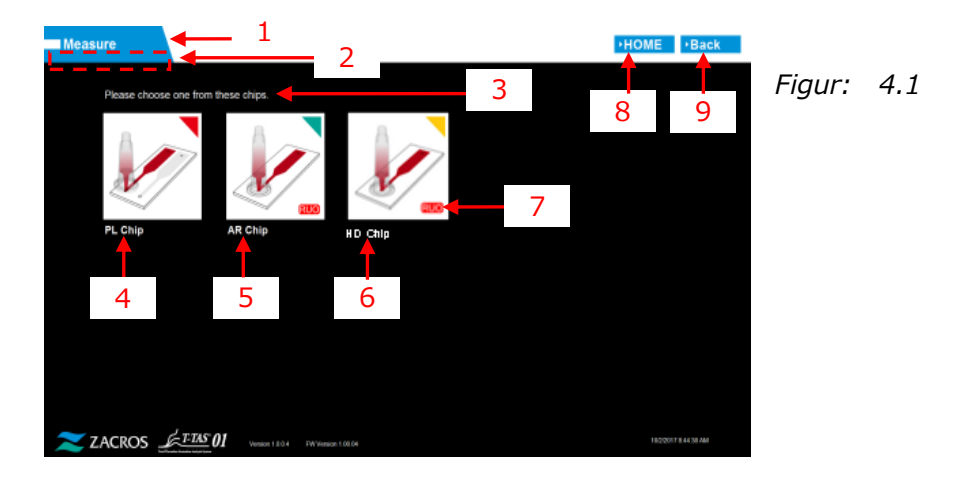

|     | Iabel: 4.1                                   |                                           |  |  |  |
|-----|----------------------------------------------|-------------------------------------------|--|--|--|
| Nr. | Beskrivelse på skærmen                       | Beskrivelse på oversat sprog              |  |  |  |
| 1   | Measure                                      | Måling                                    |  |  |  |
| 2   | <i>"Blank</i> (Operator)" or<br>"Supervisor" | "Blank (operatør)" eller "Tilsynsførende" |  |  |  |
| 3   | Please choose one from this chips.           | Vælg en af disse chips.                   |  |  |  |
| 4   | PL chip                                      | PL chip                                   |  |  |  |
| 5   | AR chip                                      | AR chip                                   |  |  |  |
| 6   | HD chip                                      | HD chip                                   |  |  |  |
| 7   | RUO                                          | RUO                                       |  |  |  |
| 8   | HOME                                         | НЈЕМ                                      |  |  |  |
| 9   | Back                                         | Tilbage                                   |  |  |  |

| Tabel: • | 4. | 1 |
|----------|----|---|
|----------|----|---|

## 5. Målingsskærm

#### 5.1. Målingsskærm

Sproget på skærmbilledet "Måling", angivet med pile med tallene i den følgende figur, er specificeret i oversættelsestabellen (tabel: 5.1-1). Bemærk, at det, som faktisk vises på "Måling"-skærmen, kan være anderledes afhængigt af driftsstatus.

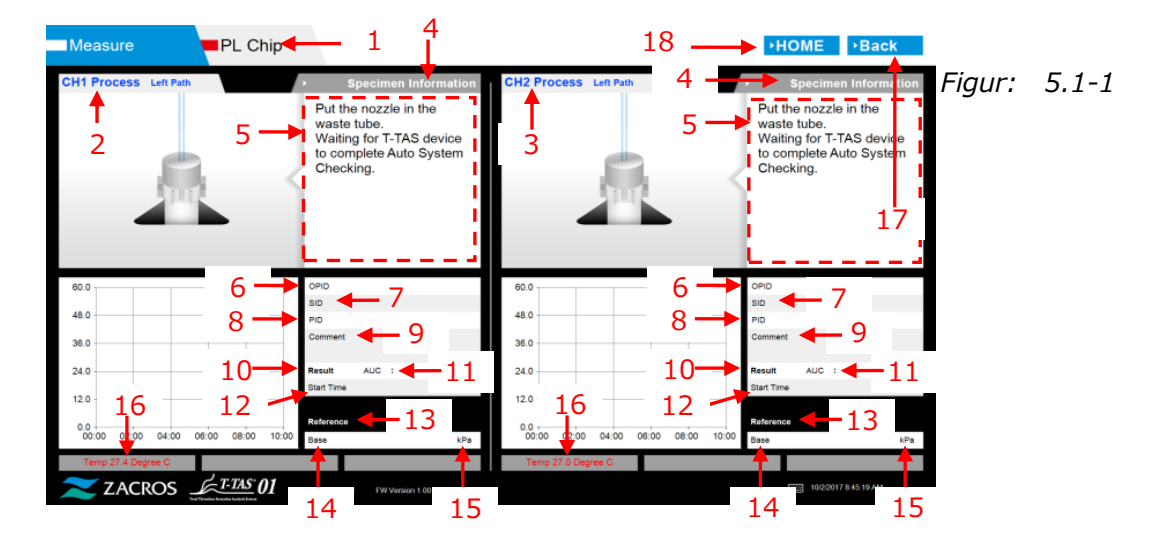

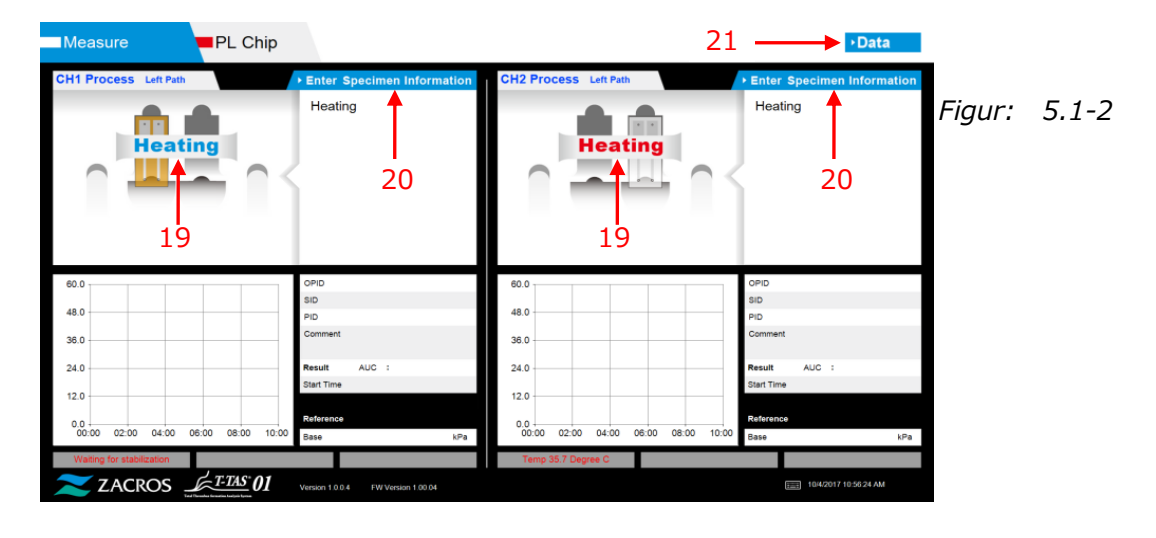

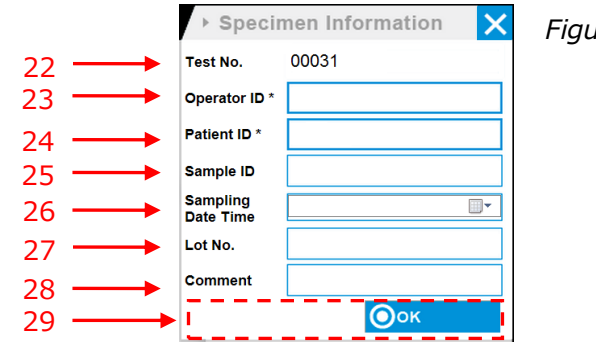

Figur: 5.1-3

| Measure PL Chip                         |                                                                                                    |                                         | +Data                                                                                                    |              |
|-----------------------------------------|----------------------------------------------------------------------------------------------------|-----------------------------------------|----------------------------------------------------------------------------------------------------|--------------|
| CH1 Process Left Path                   | + Enter Specimen Information                                                                                                    | CH2 Process Left Path                   | + Enter Specimen Information                                                                                                    | Figur: 5.1-4 |
| 2                                       | Connect a new Reservoir<br>to Nozzle and put it on<br>the Nozzle Holder.<br>Inject a sample into the<br>Reservoir, place the cap,<br>and remove the overflow-<br>cap.<br>Connect the reservoir to<br>the Left path.<br>Cancel | 29                                      | Connect a new Reservoir<br>to Nozzle and put it on<br>the Nozzle Holder.<br>Inject a sample into the<br>Reservoir, place the cap,<br>and remove the overflow-<br>cap.<br>Connect the reservoir to<br>the Left path. | 1            |
| 60.0                                    | OPID bbb                                                                                                    | 80.0                                    | OPID bbb                                                                                                    |              |
| 48.0                                    | SID sample<br>PID operator                                                                                                    | 48.0                                    | SID sample<br>PID operator                                                                                                    |              |
| 36.0                                    | Comment ch1                                                                                                    | 36.0                                    | Comment<br>ch2                                                                                                    |              |
| 24.0                                    | Result AUC :                                                                                                    | 24.0                                    | Result AUC :                                                                                                    |              |
| 12.0                                    | Start Time                                                                                                    | 12.0                                    | Start Time                                                                                                    |              |
|                                         | Reference                                                                                                    |                                         | Reference                                                                                                    |              |
| 0.0 00:00 02:00 04:00 06:00 08:00 10:00 | Base kPa                                                                                                    | 0.0 00:00 02:00 04:00 06:00 08:00 10:00 | Sese kPa                                                                                                    |              |
| Temp 36.0 Degree G                      |                                                                                                    | Temp 38.0 Degree C                      |                                                                                                    |              |
| ZACROS01                                | Vesion 1.0.0.4 FW Vesion 1.00.04                                                                                                    |                                         | 19/2/2017 8 54 57 AM                                                                                                    |              |

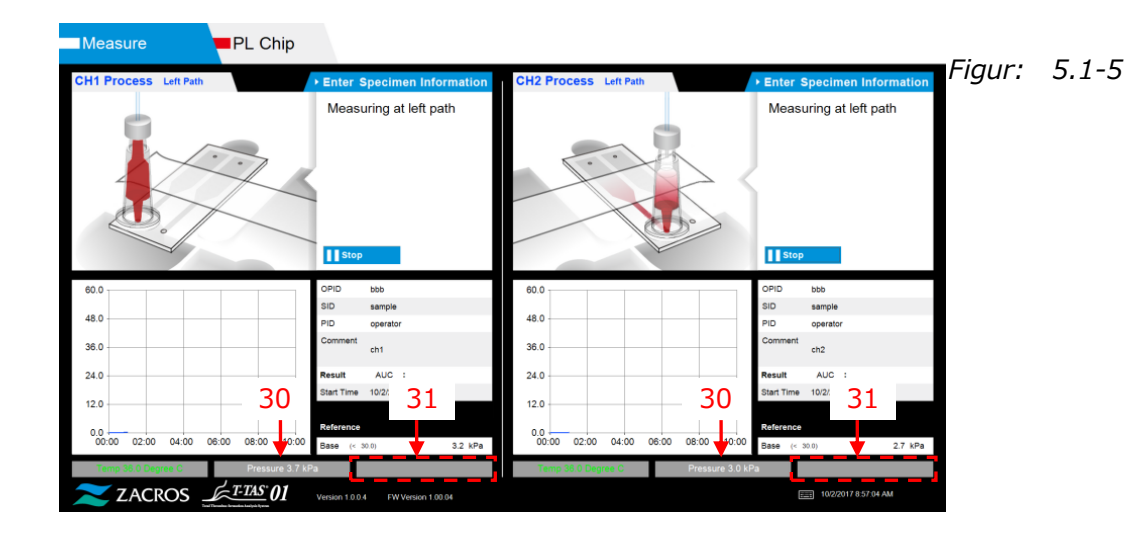

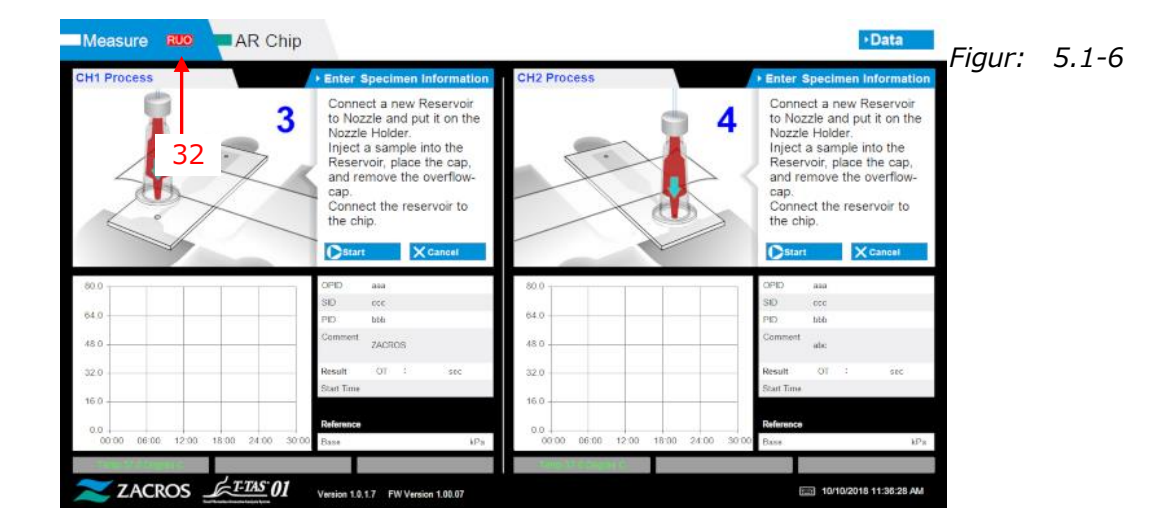

|     | Tabel: 5.1-1                                                                 |                                                                                     |  |  |
|-----|------------------------------------------------------------------------------|-------------------------------------------------------------------------------------|--|--|
| Nr. | Beskrivelse på skærmen                                                       | Beskrivelse på oversat sprog                                                        |  |  |
| 1   | "PL Chip", "AR Chip" or "HD<br>Chip"                                         | "PL Chip", "AR Chip" eller "HD Chip"                                                |  |  |
| 2   | CH1 Process (Left Path or<br>Right Path)                                     | CH1-proces (venstre bane eller højre bane)                                          |  |  |
| 3   | CH2 Process (Left Path or<br>Right Path)                                     | CH2-proces (venstre bane eller højre bane)                                          |  |  |
| 4   | Specimen Information                                                         | Prøveoplysninger                                                                    |  |  |
| 5   | "[PL, AR or HD Navigation<br>Message]" or "[Error<br>Message]" <sup>1)</sup> | "[PL, AR eller HD Navigationsmeddelelse]"<br>eller "[Fejlmeddelelse]" <sup>1)</sup> |  |  |
| 6   | OPID                                                                         | (Operation ID)                                                                      |  |  |
| 7   | SID                                                                          | (Sameple ID)                                                                        |  |  |
| 8   | PID                                                                          | (Patient ID)                                                                        |  |  |
| 9   | Comment                                                                      | Kommentar                                                                           |  |  |
| 10  | Result                                                                       | Resultat                                                                            |  |  |
| 11  | "AUC" or "OT"                                                                | "AUC" eller "OT"                                                                    |  |  |
| 12  | Start Time                                                                   | Starttidspunkt                                                                      |  |  |
| 13  | Reference                                                                    | Reference                                                                           |  |  |
| 14  | Base                                                                         | Grundlag                                                                            |  |  |
| 15  | kPa                                                                          | kPa                                                                                 |  |  |
| 16  | "Temp XX.X Degree C,                                                         | "Temp. XX,X Grader C, Venter på stabilisering,                                      |  |  |
|     | Waiting for stabilization, Too                                               | For lav temperatur" eller "For høj                                                  |  |  |
|     | low temperature" or "Too                                                     | temperatur" <sup>2)</sup>                                                           |  |  |
|     | high temperature" <sup>2)</sup>                                              |                                                                                     |  |  |
| 17  | Back                                                                         | Tilbage                                                                             |  |  |
| 18  | HOME                                                                         | НЈЕМ                                                                                |  |  |
| 19  | Heating                                                                      | Opvarmning                                                                          |  |  |
| 20  | Enter Specimen Information                                                   | Indtast prøveoplysninger                                                            |  |  |
| 21  | Data                                                                         | Data                                                                                |  |  |
| 22  | Test No.                                                                     | Testnr.                                                                             |  |  |
| 23  | Operation ID                                                                 | Operations-ID                                                                       |  |  |
| 24  | Patient ID                                                                   | Patient-ID                                                                          |  |  |
| 25  | Sample ID                                                                    | Prøve-id                                                                            |  |  |
| 26  | Sampling Date Time                                                           | Prøveudtagning Dato Tid                                                             |  |  |
| 27  | Lot No.                                                                      | Parti-nr.                                                                           |  |  |
| 28  | Comment                                                                      | Kommentar                                                                           |  |  |
| 29  | [Navigation Button] <sup>3)</sup>                                            | [Navigationsknap] <sup>3)</sup>                                                     |  |  |
| 30  | Pressure XX.X kPa <sup>2)</sup>                                              | Tryk XX,X kPa <sup>2)</sup>                                                         |  |  |
| 31  | [Sub Message] <sup>4)</sup>                                                  | [Underbesked] <sup>4)</sup>                                                         |  |  |
| 32  | RUO                                                                          | RUO                                                                                 |  |  |

1) Relevante instrukser eller fejlmeddelelser vil blive vist i de tilsvarende parenteser. Se tabel: 5.2-1 for driftsvejledning og kapitel 8 for fejlmeddelelser.

2) Relevant numerisk information vil blive vist i stedet for "X".

Den relevante navigationsknap vil blive vist i de tilsvarende parenteser. Se tabel:
5.1-2 for visning af navigationsknappen.

4) Den relevante meddelelse vil blive vist i de tilsvarende parenteser. Se tabel: 5.1-3 vedr. disse meddelelser.

| Tabel: 5.1-2 |                             |                              |  |  |
|--------------|-----------------------------|------------------------------|--|--|
| Nr.          | Beskrivelse på skærmen      | Beskrivelse på oversat sprog |  |  |
| 1            | Please input specimen info. | Indtast prøveoplysninger.    |  |  |
| 2            | Remove chip                 | Fjern chip                   |  |  |
| 3            | Please input registered ID  | Indtast registreret ID       |  |  |
| 4            | Please input Patient ID     | Indtast patient-ID           |  |  |
| 5            | Please input a valid date   | Indtast en gyldig dato       |  |  |
| 6            | Contact Technical Support   | Kontakt teknisk support      |  |  |

| Tabel: | 5.1-3 |
|--------|-------|
| ruber. | 5.1 5 |

| Nr. | Beskrivelse på skærmen | Beskrivelse på oversat sprog |
|-----|------------------------|------------------------------|
| 1   | ОК                     | ОК                           |
| 2   | Start                  | Start                        |
| 3   | Cancel                 | Annullér                     |
| 4   | No                     | Nej                          |
| 5   | Yes                    | Ja                           |
| 6   | Same Patient ID        | Samme patient-ID             |
| 7   | Stop                   | Stop                         |

#### 5.2. Skærm med betjeningsvejledning

Hver betjeningsvejledning, der vises på "Måling" -skærmen, er specificeret i oversættelsestabellen (tabel: 5,2-1).

|        |       | lubert of                                                                                                    |                                                                                                    |
|--------|-------|----------------------------------------------------------------------------------------------------|----------------------------------------------------------------------------------------------------|
| Nr.    | Kanal | Beskrivelse på<br>skærmen                                                                                                    | Beskrivelse på oversat sprog                                                                                                    |
| CH1-1  | CH1   | Put the nozzle in the<br>waste tube. Waiting for<br>T-TAS device to<br>complete Auto System<br>Checking.                                                                                                    | Sæt dysen i affaldsrøret. Venter på, at<br>T-TASenheden fuldfører automatisk<br>systemkontrol.                                                                                       |
| CH1-2  | CH1   | Put the nozzle in the<br>waste tube. Waiting for<br>T-TAS device to<br>initialize.                                                                                                    | Sæt dysen i affaldsrøret. Venter på, at<br>T-TASenheden initialiseres.                                                                                                    |
| CH1-3  | CH1   | Insert chip into CH1                                                                                                    | Indsæt chip i CH1                                                                                                    |
| CH1-4  | CH1   | Heating                                                                                                    | Opvarmning                                                                                                    |
| CH1-5  | CH1   | Connect a new<br>Reservoir to Nozzle and<br>put it on the Nozzle<br>Holder. Inject a sample<br>into the Reservoir,<br>place the cap, and<br>remove the<br>overflow-cap. Connect<br>the reservoir to the Left<br>path. | Tilslut et nyt Reservoir til dysen og<br>sæt den på dyseholderen. Injicer en<br>prøve i reservoiret, sæt cap på, og<br>fjern overløb-cap. Forbind reservoir til<br>den venstre bane. |
| CH1-6  | CH1   | Measuring at left path                                                                                                    | Måling ved venstre bane                                                                                                    |
| CH1-7  | CH1   | Left path measurement completed                                                                                                    | Måling af venstre bane afsluttet                                                                                                    |
| CH1-8  | CH1   | Remove the reservoir<br>from the chip. Detach<br>the nozzle from the<br>reservoir and put it in<br>the waste tube.                                                                                                    | Fjern reservoir fra chippen. Tag dysen<br>af reservoir og læg den i affaldsrøret.                                                                                                    |
| CH1-9  | CH1   | Put the nozzle in the<br>waste tube. Waiting for<br>T-TAS device to<br>initialize.                                                                                                    | Sæt dysen i affaldsrøret. Venter på, at<br>T-TASenheden initialiseres.                                                                                                    |
| CH1-10 | CH1   | Connect a new<br>Reservoir to Nozzle and<br>put it on the Nozzle<br>Holder. Inject a sample<br>into the Reservoir¥c<br>place the cap¥c and<br>remove the<br>overflow-cap. Connect                                     | Tilslut et nyt Reservoir til dysen og<br>sæt den på dyseholderen. Injicér en<br>prøve i Reservoir¥c anbring cap¥c og<br>fjern overløb-cap. Forbind reservoir til<br>den højre bane.  |

| Tabel | : | 5.2-1 |
|-------|---|-------|
|       |   | •·    |

|        |         | the reservoir to the     |                                         |
|--------|---------|--------------------------|-----------------------------------------|
|        |         | Right path.              |                                         |
| CH1-11 | CH1     | Measuring at right path  | Måling ved højre bane                   |
| CH1-12 | CH1     | Right path               | Måling af højre bane afsluttet.         |
|        |         | measurement              |                                         |
|        |         | completed.               |                                         |
| CH1-13 | CH1     | Remove the reservoir     | Fjern reservoir fra chippen.            |
|        |         | from the chip.           | Tag dysen af reservoir og læg den i     |
|        |         | Detach the nozzle from   | affaldsrøret.                           |
|        |         | the reservoir and put it |                                         |
|        |         | in the waste tube.       |                                         |
| CH1-14 | CH1     | Do you really want to    | Vil du virkelig annullere målingen?     |
|        |         | cancel the               |                                         |
|        |         | measurement?             |                                         |
| CH1-15 | CH1     | Do you really want to    | Vil du virkelig stoppe målingen?        |
|        |         | stop the                 |                                         |
|        | <u></u> | measurement?             |                                         |
| CH1-16 | CH1     | Remove chip from CH1     | Fjern chip fra CH1                      |
| CH1-1/ | CH1     | Chip measurement         | Chipmaling afsluttet                    |
|        |         | Completed                | Chin firms the Chin                     |
| CH1-18 | CH1     | Chip removed from        | Chip fjernet fra CH1                    |
|        |         |                          | Managhua ha na 21: an ach an            |
| CH1-19 | CHI     | Left path measurement    | venstre bane maiingsstop                |
| CU1 20 |         | Stop<br>Diabt nath       | Lizing have w <sup>e</sup> lingentary   |
| CH1-20 | CHI     |                          | Højre bane malingsstop                  |
|        | CHD     | Dut the perries in the   | Sat ducan i affaldergrat                |
| CHZ-1  | СПZ     | Put the hozzle in the    | Sæt uysell i allalusiølet.              |
|        |         | Waste tube.              | venter på, at 1-rasenneden fuldrører    |
|        |         | dovico to completo       |                                         |
|        |         | Auto System Checking     |                                         |
| СН2-2  | СН2     | Put the nozzle in the    | Sæt dysen i affaldsrøret                |
|        | CHZ     | waste tube               | Venter nå at T-TASenheden               |
|        |         | Waiting for T-TAS        | initialiseres                           |
|        |         | device to initialize     |                                         |
| CH2-3  | CH2     | Insert chin into CH2     | Indsæt chin i CH2                       |
| CH2-4  | CH2     | Heating                  | Opvarmning                              |
| CH2-5  | CH2     | Connect a new            | Tilslut et nyt Reservoir til dysen og   |
|        | 0112    | Reservoir to Nozzle and  | sæt den på dyseholderen                 |
|        |         | put it on the Nozzle     | Injicer en prøve i reservoiret sæt can  |
|        |         | Holder                   | på og fjern overløb-cap                 |
|        |         | Inject a sample into the | Forbind reservoir til den venstre bane. |
|        |         | Reservoir, place the     |                                         |
|        |         | cap, and remove the      |                                         |
|        |         | overflow-cap.            |                                         |
|        |         | Connect the reservoir    |                                         |
|        |         | to the Left path.        |                                         |
| CH2-6  | CH2     | Measuring at left path   | Måling ved venstre bane                 |
|        |         |                          | _                                       |

| CH2-7  | CH2 | Left path measurement completed.                                                                                                    | Måling af venstre bane afsluttet.                                                                                                    |
|--------|-----|----------------------------------------------------------------------------------------------------|----------------------------------------------------------------------------------------------------|
| CH2-8  | CH2 | Remove the reservoir<br>from the chip.<br>Detach the nozzle from<br>the reservoir and put it<br>in the waste tube.                                                                                                    | Fjern reservoir fra chippen.<br>Tag dysen af reservoir og læg den i<br>affaldsrøret.                                                                                                |
| CH2-9  | CH2 | Put the nozzle in the<br>waste tube.<br>Waiting for T-TAS<br>device to initialize.                                                                                                    | Sæt dysen i affaldsrøret.<br>Venter på, at T-TASenheden<br>initialiseres.                                                                                                    |
| CH2-10 | CH2 | Connect a new<br>Reservoir to Nozzle and<br>put it on the Nozzle<br>Holder.<br>Inject a sample into the<br>Reservoir¥c place the<br>cap¥c and remove the<br>overflow-cap.<br>Connect the reservoir<br>to the Right path. | Tilslut et nyt Reservoir til dysen og<br>sæt den på dyseholderen.<br>Injicér en prøve i Reservoir¥c anbring<br>cap¥c og fjern overløb-cap.<br>Forbind reservoir til den højre bane. |
| CH2-11 | CH2 | Measuring at right path                                                                                                    | Måling ved højre bane                                                                                                    |
| CH2-12 | CH2 | Right path<br>measurement<br>completed.                                                                                                    | Måling af højre bane afsluttet.                                                                                                    |
| CH2-13 | CH2 | Remove the reservoir<br>from the chip.<br>Detach the nozzle from<br>the reservoir and put it<br>in the waste tube.                                                                                                    | Fjern reservoir fra chippen.<br>Tag dysen af reservoir og læg den i<br>affaldsrøret.                                                                                                |
| CH2-14 | CH2 | Do you really want to<br>cancel the<br>measurement?                                                                                                    | Vil du virkelig annullere målingen?                                                                                                    |
| CH2-15 | CH2 | Do you really want to<br>stop the<br>measurement?                                                                                                    | Vil du virkelig stoppe målingen?                                                                                                    |
| CH2-16 | CH2 | Remove chip from CH2                                                                                                    | Fjern chip fra CH2                                                                                                    |
| CH2-17 | CH2 | Chip measurement completed.                                                                                                    | Chipmåling afsluttet.                                                                                                    |
| CH2-18 | CH2 | Chip removed from<br>CH2                                                                                                    | Chip fjernet fra CH2                                                                                                    |
| CH2-19 | CH2 | Left path measurement stop                                                                                                    | Venstre bane målingsstop                                                                                                    |
| CH2-20 | CH2 | Right path<br>measurement stop                                                                                                    | Højre bane målingsstop                                                                                                    |

Hver betjeningsvejledning, der vises på "Måling"-skærmen for AR-chip og HD-chip, er specificeret i oversættelsestabellen (tabel: 5.2-2).

| Nr.    | Kanal | Beskrivelse på          | Beskrivelse på oversat sprog                             |
|--------|-------|-------------------------|----------------------------------------------------------|
|        |       | skærmen                 |                                                          |
| CH1-1  | CH1   | Put the nozzle in the   | Sæt dysen i affaldsrøret. Venter på, at                  |
|        |       | waste tube. Waiting for | T-TASenheden fuldfører automatisk                        |
|        |       | T-TAS device to         | systemkontrol.                                           |
|        |       | complete Auto System    |                                                          |
|        |       | Checking.               |                                                          |
| CH1-2  | CH1   | Put the nozzle in the   | Sæt dysen i affaldsrøret. Venter på, at                  |
|        |       | waste tube. Waiting for | I-IASenheden initialiseres.                              |
|        |       | I-TAS device to         |                                                          |
|        |       | Initialize.             | Indepetation i CUI                                       |
| CHI-3  | CHI   |                         |                                                          |
| CH1-4  | CH1   | Heating                 | Opvarmning<br>Tilelet at met Deservation til deservation |
| CH1-5  | CHI   | Connect a new           | Tilsiut et nyt Reservoir til dysen og                    |
|        |       | Reservoir to Nozzie and | sæt den på dysenolderen. Injiter en                      |
|        |       | Holdor Injoct a cample  | fiorn overløb-con Tilslut reconvoir til                  |
|        |       | into the Reservoir      | chippen                                                  |
|        |       | nlace the cap and       |                                                          |
|        |       | remove the              |                                                          |
|        |       | overflow-cap. Connect   |                                                          |
|        |       | the reservoir to the    |                                                          |
|        |       | chip.                   |                                                          |
| CH1-6  | CH1   | Measuring               | Måling                                                   |
| CH1-7  | CH1   | Measurement             | Måling afsluttet                                         |
|        |       | completed               |                                                          |
| CH1-8  | CH1   | Remove the reservoir    | Fjern reservoir fra chippen. Tag dysen                   |
|        |       | from the chip. Detach   | af reservoir og læg den i affaldsrøret.                  |
|        |       | the nozzle from the     |                                                          |
|        |       | reservoir and put it in |                                                          |
|        |       | the waste tube.         |                                                          |
| CH1-9  | CH1   | Do you really want to   | Vil du virkelig annullere målingen?                      |
|        |       | cancel the              |                                                          |
|        |       | measurement?            | Vil du virkelig stanne målingen?                         |
| CH1-10 | CHI   | Do you really want to   | vii du virkelig stoppe malingen?                         |
|        |       | stop the                |                                                          |
| CH1-11 | CH1   | Pemove chin from CH1    | Fiern chin fra CH1                                       |
| CH1_12 | CH1   | Chin measurement        | Chinmåling afsluttet                                     |
|        | CIII  | completed.              |                                                          |
| CH1-13 | CH1   | Chip removed from       | Chip fjernet fra CH1                                     |
|        |       | CH1                     |                                                          |
| CH1-14 | CH1   | Measurement stopped     | Måling stoppet                                           |
| CH2-1  | CH2   | Put the nozzle in the   | Sæt dysen i affaldsrøret. Venter på, at                  |
|        |       | waste tube. Waiting for | T-TASenheden fuldfører automatisk                        |

*Tabel:* 5.2-2

| 1      | T   | 1                       |                                         |
|--------|-----|-------------------------|-----------------------------------------|
|        |     | T-TAS device to         | systemkontrol.                          |
|        |     | complete Auto System    |                                         |
|        |     | Checking.               |                                         |
| CH2-2  | CH2 | Put the nozzle in the   | Sæt dysen i affaldsrøret. Venter på, at |
|        |     | waste tube. Waiting for | T-TASenheden initialiseres.             |
|        |     | T-TAS device to         |                                         |
|        |     | initialize.             |                                         |
| CH2-3  | CH2 | Insert chip into CH2    | Indsæt chip i CH2                       |
| CH2-4  | CH2 | Heating                 | Opvarmning                              |
| CH2-5  | CH2 | Connect a new           | Tilslut et nyt Reservoir til dysen og   |
|        |     | Reservoir to Nozzle and | sæt den nå dyseholderen. Injicer en     |
|        |     | nut it on the Nozzle    | sæt den på dysenolderen. Injeer en      |
|        |     | Put it off the Nozzie   | fight available op Tildut recentair til |
|        |     | Holder. Inject a sample | IJern overløb-cap. Hisiut reservoir til |
|        |     | Into the Reservoir,     | cnippen.                                |
|        |     | place the cap, and      |                                         |
|        |     | remove the              |                                         |
|        |     | overflow-cap. Connect   |                                         |
|        |     | the reservoir to the    |                                         |
|        |     | chip.                   |                                         |
| CH2-6  | CH2 | Measuring               | Måling                                  |
| CH2-7  | CH2 | Measurement             | Måling afsluttet                        |
|        |     | completed               |                                         |
| CH2-8  | CH2 | Remove the reservoir    | Fjern reservoir fra chippen. Tag dysen  |
|        |     | from the chip. Detach   | af reservoir og læg den i affaldsrøret. |
|        |     | the nozzle from the     |                                         |
|        |     | reservoir and put it in |                                         |
|        |     | the waste tube.         |                                         |
| СН2-9  | СН2 | Do you really want to   | Vil du virkelig annullere målingen?     |
|        |     | concel the              |                                         |
|        |     | moscuromont2            |                                         |
|        |     |                         | Vil du viskolia atanno molingon?        |
| CH2-10 | Спи |                         | VII du virkelig stoppe malingen?        |
|        |     | stop the                |                                         |
|        |     | measurement?            |                                         |
| CH2-11 | CH2 | Remove chip from CH2    | Fjern chip fra CH2                      |
| CH2-12 | CH2 | Chip measurement        | Chipmåling afsluttet.                   |
|        |     | completed.              |                                         |
| CH2-13 | CH2 | Chip removed from       | Chip fjernet fra CH2                    |
|        |     | CH2                     |                                         |
| CH2-14 | CH2 | Measurement stopped     | Måling stoppet                          |

### 6. Datavisningsskærm

Sproget på skærmen "Datavisning", angivet med pile med tallene i den følgende figur, er specificeret i oversættelsestabellen (tabel: 6.1).

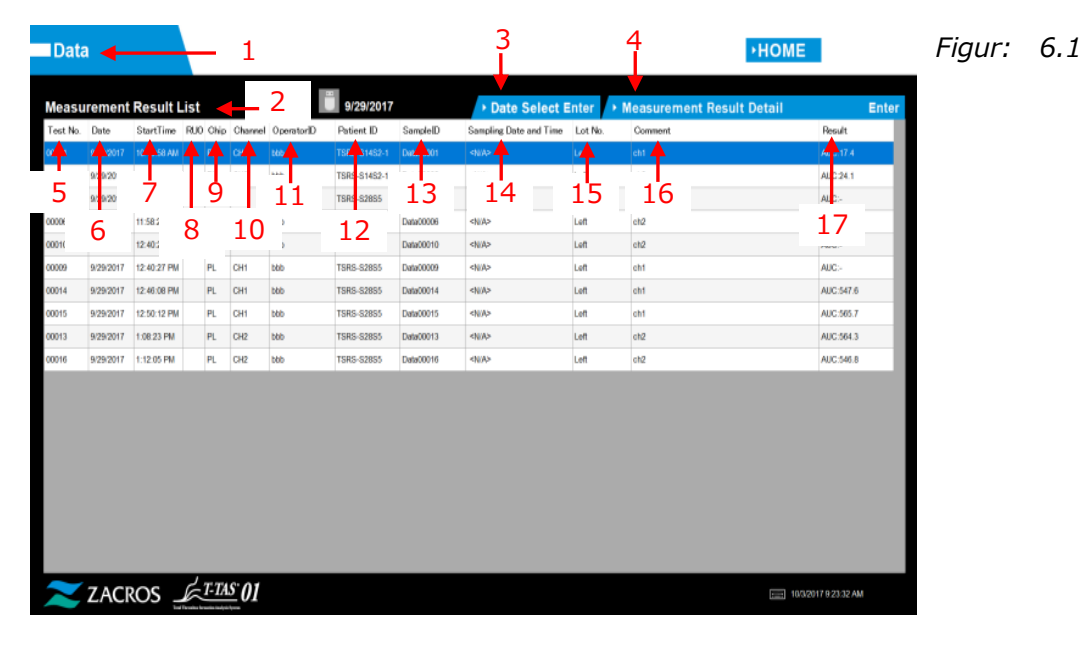

| Data     | 1          |             |      |      |              |            |            |          |                        |        |            | 18                          | HOME       | 19           |        |     |
|----------|------------|-------------|------|------|--------------|------------|------------|----------|------------------------|--------|------------|-----------------------------|------------|--------------|--------|-----|
| Measu    | rement     | Result I    | _ist |      |              |            | 10/12/201  | 7        | → Date Select B        | Enter  | ⊦ Me       | astrement Result            | Detail     | <b>•</b> ×   | Figur: | 6.2 |
| Test No. | Date       | StartTime   | RUC  | Chip | Channel      | OperatorID | Patient ID | SampleID | Sampling Date and Time | Lot N  |            | 🗹 Only TNo.                 | >TNo.5     | Select Enter |        |     |
| 00001    | 10/12/2017 | 8.00:00 AM  |      | PL   | CH1          | OPID0002   | PID00001   | SID00001 | <n a=""></n>           | LOTNO  | 70.0 -     |                             |            |              |        |     |
| 00002    | 10/12/2017 | 8:23:28 AM  | RUO  | AR   | CH2          | OPID00002  | PID00002   | SID00002 | 10/12/2017 8:10:54 AM  | LOTNC  | 10.0       |                             |            |              |        |     |
| 00003    | 10/12/2017 | 8:47:21 AM  |      | PL   | CH1          | OPID00002  | PID00001   | SID00003 | 10/12/2017 8:34:47 AM  | LOTNC  | 56.0 -     |                             |            |              |        |     |
| 00004    | 10/12/2017 | 9:11:10 AM  |      | PL   | CH2          | OPID00002  | PID00002   | SID00004 | 10/12/2017 8:58:36 AM  | LOTNC  | 42.0 -     |                             | m          |              |        |     |
| 00005    | 10/12/2017 | 9:34:16 AM  | RUO  | AR   | CH1          | OPID00001  | PID00002   | SID00005 | <n a=""></n>           | LOTIN  |            | Λ                           | NŬ         |              |        |     |
| 00006    | 10/12/2017 | 9:57:43 AM  | RUO  | AR   | CH2          | OPID00002  | PID00003   | SID00006 | 10/12/2017 9:45:09 AM  | LOTNC  | 28.0 -     | /                           |            |              |        |     |
| 00007    | 10/12/2017 | 10:20:49 AM |      | PL   | CH1          | OPID00001  | PID00002   | SID00007 | 10/12/2017 10:08:15 AM | LOTING | 14.0       |                             | v          |              |        |     |
| 80000    | 10/12/2017 | 10:44:37 AM |      | PL   | CH2          | OPID00002  | PID00003   | SID00008 | 10/12/2017 10:32:03 AM | LOTING | 0.0        |                             |            |              |        |     |
| 00009    | 10/12/2017 | 11:07:47 AM |      | PL   | CH1          | OPID00002  | PID00003   | SID00009 | 10/12/2017 10:55:13 AM | LOTNC  | CH1 00:0   | 00 02:00 04:0               | 0 06:00 0  | 8:00 10:00   |        |     |
| 00010    | 10/12/2017 | 11:30:57 AM | RUO  | AR   | CH2          | 0.0000000  | PID00004   | SIDOL 2  | 0 •                    | 10 M   | Test No.   | 00001                       | Chip 🔶     | 26           |        |     |
| 00011    | 10/12/2017 | 11:54:24 AM | RUO  | AR   | CH1          | - 21       | 2000002    | SIDO     | 2017 11-41-50 AM       | 1      | Date       | 10/12/2017                  | Start Time |              | 27     |     |
| 00012    | 10/12/2017 | 12:18:08 PM |      | PL   | CH2          | OPID00001  | PID00004   | sidor 2  | 2                      | 1000   | Operator   | OPID00002                   | Lot No.    | 28           | -      |     |
| 00013    | 10/12/2017 | 12:41:39 PM |      | PL   | CH1          | 23         | 2000004    | SIDO     | 2017 12:20:05 PM       | L TAV  | Patient ID | PID00001                    | Result 🔶 . |              | 29     |     |
| 00014    | 10/12/2017 | 1:05:31 PM  | RUO  | AR   | CH2          | OPID00001  | PID00005   | sidoo 2  | 4 ——                   |        | Sample     | SID00001                    | Pressure   | 30 .         |        |     |
| 00015    | 10/12/2017 | 1:29:01 PM  |      | PL   | CH1          | 25         | 2000004    | SIDODura | Served                 | L TAV  | Sampling   | <no date="" select=""></no> |            |              |        |     |
| 00016    | 10/12/2017 | 1:52:06 PM  |      | PL   | CH2          | GEILDUNNE  | PID00005   | SID00 2  | 1                      |        | Comment    | COMMENT000000001            |            |              |        |     |
| 00017    | 10/12/2017 | 2:15:32 PM  |      | PL   | CH1          | 1 22       | PID00005   | SID00    | 2017 2:02:58 PM        | LOTIN  |            |                             |            |              |        |     |
| 00018    | 10/12/2017 | 2:39:23 PM  |      | PL   | CH2          | , 32       | PID00006   | SID00    | 2017 2:26:49 PM        | LOINC  | Reference  | ce                          |            |              |        |     |
| <        |            |             |      |      |              | ·          |            | 3.       | 3                      | -      | Base Pres  | ssure (< 30.0) 4.2 kPa      |            |              |        |     |
| ~        | ZACF       | ROS _       | k    | T-TA | <u>s</u> .01 |            |            |          |                        |        |            |                             | 10/12/2017 | 10:06:24 AM  |        |     |

| Nr | Beskrivelse nå skærmen               | Beskrivelse på oversat sprog          |
|----|--------------------------------------|---------------------------------------|
| 1  | Data                                 | Data                                  |
| 2  | Measurement Result List              | Måleresultatliste                     |
| 3  | Data Select (Enter)                  | Datavalg (Enter)                      |
| 4  | Measurement Result Detail<br>(Enter) | Måleresultatdetaljer (Enter)          |
| 5  | Test No.                             | Testnr.                               |
| 6  | Date                                 | Dato                                  |
| 7  | Start Time                           | Starttidspunkt                        |
| 8  | RUO                                  | RUO                                   |
| 9  | Chip                                 | Chip                                  |
| 10 | Channel                              | Kanal                                 |
| 11 | Operator ID                          | Operatør-ID                           |
| 12 | Patient ID                           | Patient-ID                            |
| 13 | Sample ID                            | Prøve-id                              |
| 14 | Sampling Date and Time               | Dato og klokkeslæt for prøveudtagning |
| 15 | Lot No.                              | Parti-nr.                             |
| 16 | Comment                              | Kommentar                             |
| 17 | AUC                                  | AUC (areal under kurve)               |
| 18 | "Only T No." or "All of PID"         | "Kun T Nr." eller "Alle PID"          |
| 19 | T No. Select (Enter)                 | T Nr. Vælg (Enter)                    |
| 20 | Test No.                             | Testnr.                               |
| 21 | Date                                 | Dato                                  |
| 22 | Operator ID                          | Operatør-ID                           |
| 23 | Patient ID                           | Patient-ID                            |
| 24 | Sample ID                            | Prøve-id                              |
| 25 | Sampling Date                        | Dato for prøveudtagning               |
| 26 | Chip                                 | Chip                                  |
| 27 | Start Time                           | Starttidspunkt                        |
| 28 | Lot No.                              | Parti-nr.                             |
| 29 | Result                               | Resultat                              |
| 30 | Pressure                             | Tryk                                  |
| 31 | Comment                              | Kommentar                             |
| 32 | Reference                            | Reference                             |
| 33 | Base Pressure                        | Grundtryk                             |

Tabel: 6.1

### 7. Vedligeholdelsesskærm

Sproget på skærmen "Vedligeholdelse", angivet med pile med tallene i den følgende figur, er specificeret i oversættelsestabellen (tabel: 7.1).

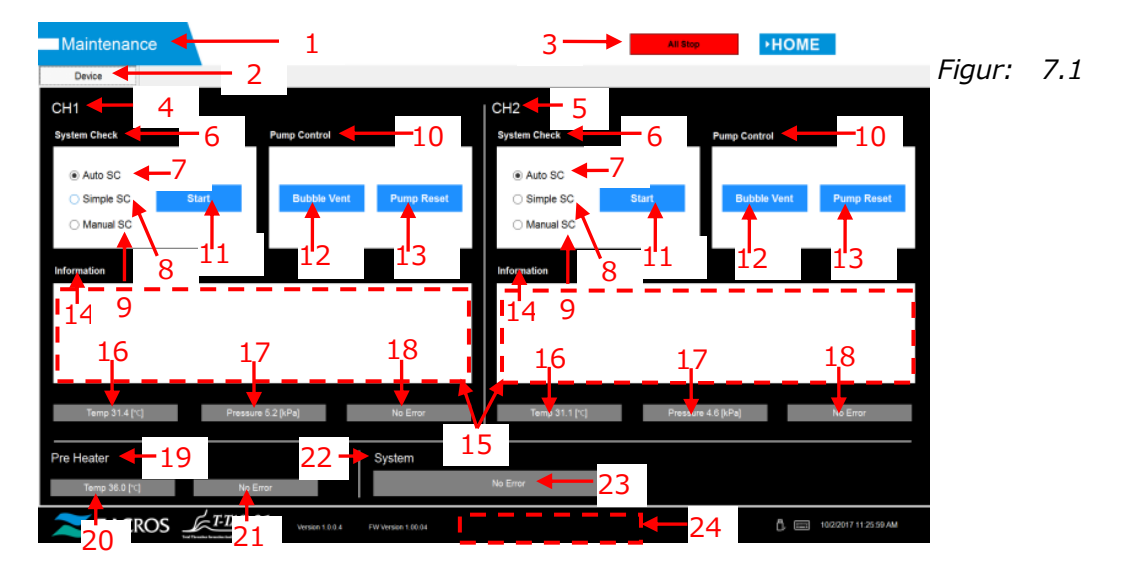

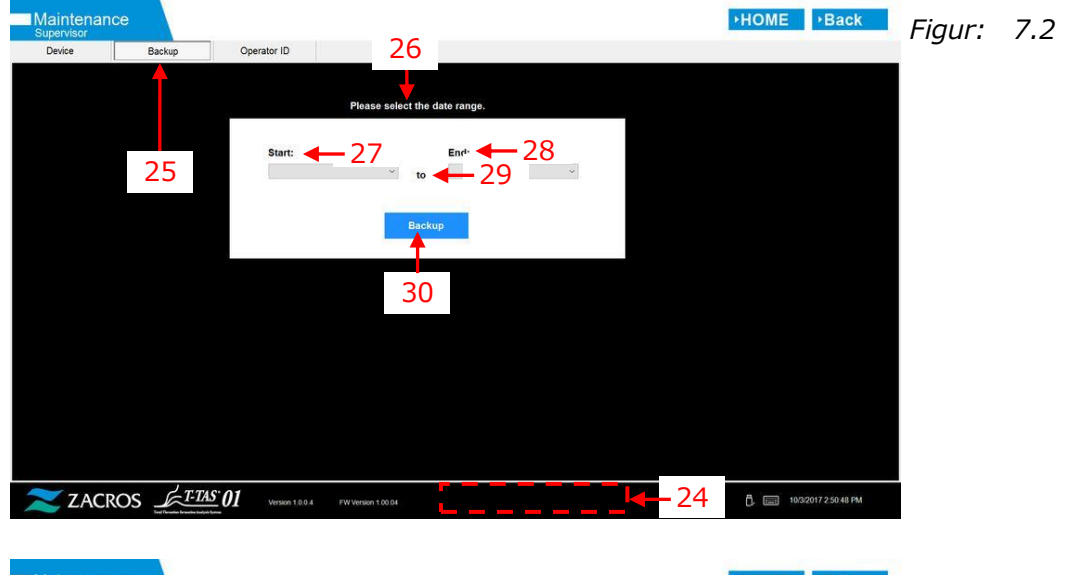

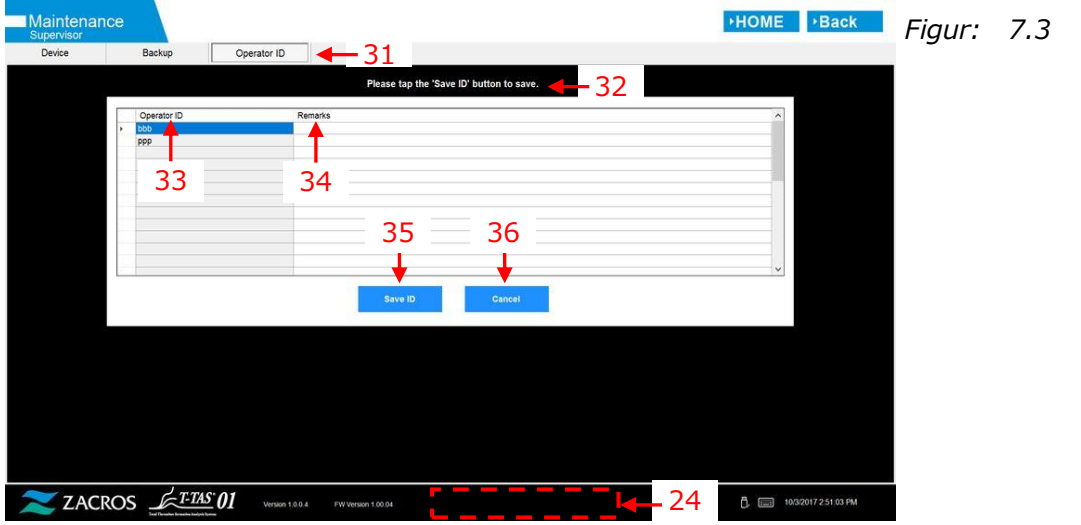

|     | Tabel: 7.1                                                      |                                                         |  |  |  |
|-----|-----------------------------------------------------------------|---------------------------------------------------------|--|--|--|
| Nr. | Beskrivelse på skærmen                                          | Beskrivelse på oversat sprog                            |  |  |  |
| 1   | Maintenance                                                     | Vedligeholdelse                                         |  |  |  |
| 2   | Device                                                          | Enhed                                                   |  |  |  |
| 3   | All Stop                                                        | Alle Stop                                               |  |  |  |
| 4   | CH1                                                             | CH1                                                     |  |  |  |
| 5   | CH2                                                             | CH2                                                     |  |  |  |
| 6   | System Check                                                    | Systemtjek                                              |  |  |  |
| 7   | Auto SC                                                         | Auto SC                                                 |  |  |  |
| 8   | Simple SC                                                       | Simpel SC                                               |  |  |  |
| 9   | Manual SC                                                       | Manuel SC                                               |  |  |  |
| 10  | Pump Control                                                    | Pumpekontrol                                            |  |  |  |
| 11  | Start                                                           | Start                                                   |  |  |  |
| 12  | Bubble Vent                                                     | Bobleventil                                             |  |  |  |
| 13  | Pump Reset                                                      | Nulstilling af pumpe                                    |  |  |  |
| 14  | Information                                                     | Information                                             |  |  |  |
| 15  | [Maintenance Message Device Tab] <sup>1)</sup>                  | [Vedligeholdelsesmeddelelse Enhed Fane] 1)              |  |  |  |
| 16  | Temp. XX.X [℃], High temp. or<br>Low temp. <sup>2)</sup>        | Temp. XX,X [°C], Høj temp. eller lav temp. 2)           |  |  |  |
| 17  | Pressure + XX.X [kPa] or<br>Pressure - XX.X [kPa] <sup>2)</sup> | Tryk + XX,X [kPa] eller Tryk - XX,X [kPa] <sup>2)</sup> |  |  |  |
| 18  | "No Error" or "Error"                                           | "Ingen fejl" eller "Fejl"                               |  |  |  |
| 19  | Pre Heater                                                      | Forvarmer                                               |  |  |  |
| 20  | Temp. XX.X [°C], High temp. or<br>Low temp. <sup>2)</sup>       | Temp. XX,X [°C], Høj temp. eller lav temp. 2)           |  |  |  |
| 21  | No Error or Error                                               | Ingen fejl eller fejl                                   |  |  |  |
| 22  | System                                                          | System                                                  |  |  |  |
| 23  | "No Error" or "[Error<br>Message]" <sup>3)</sup>                | "Ingen fejl" eller "[Fejlmeddelelse]" 3)                |  |  |  |
| 24  | "T-TAS device is disconnected.<br>[502] Please refer to the     | "T-TASenheden er afbrudt. [502] Se                      |  |  |  |
|     | operation manual."                                              | betjeningsvejledningen."                                |  |  |  |
|     | or "Data drive is full. [621]"                                  | eller "Datadrevet er fuldt. [621]"                      |  |  |  |
| 25  | Backup                                                          | Sikkerhedskopiering                                     |  |  |  |
| 26  | [Maintenance Message Backup                                     | [Vedligeholdelsesmeddelelse                             |  |  |  |
|     | Tab] <sup>1)</sup>                                              | Sikkerhedskopiering Fane] <sup>1)</sup>                 |  |  |  |
| 27  | Start                                                           | Start                                                   |  |  |  |
| 28  | End                                                             | Slut                                                    |  |  |  |
| 29  | to                                                              | til                                                     |  |  |  |
| 30  | Backup                                                          | Sikkerhedskopiering                                     |  |  |  |
| 31  | Operator ID                                                     | Operatør-ID                                             |  |  |  |
| 32  | [Maintenance Message                                            | [Vedligeholdelsesmeddelelse Operatør-ID                 |  |  |  |
|     | Operator ID Tab] <sup>1)</sup>                                  | Fane] <sup>1)</sup>                                     |  |  |  |
| 33  | Operator ID                                                     | Operatør-ID                                             |  |  |  |
| 34  | Remark                                                          | Bemærkning                                              |  |  |  |
| 35  | Save ID                                                         | Gem ID                                                  |  |  |  |
| 36  | Cancel                                                          | Annullér                                                |  |  |  |

- 1) Den relevante meddelelse vil blive vist i de tilsvarende parenteser. Se tabel: 7.2 for beskeder.
- 2) Relevant numerisk information vil blive vist i stedet for "X".
- 3) Den relevante fejlmeddelelse vil blive vist i de tilsvarende parenteser. Se kapitel 8 angående fejlmeddelelser.

| Nr. | Beskrivelse på | skærmen                                                                                                    | Beskrivelse på oversa | at sprog                                                                                                    |
|-----|----------------|----------------------------------------------------------------------------------------------------|-----------------------|----------------------------------------------------------------------------------------------------|
|     | Tab            | Message                                                                                                    | Тар                   | Besked                                                                                                    |
| 1   | Device         | T-TAS 01 is still<br>running. Please<br>wait for a while.                                                                                       | Enhed                 | T-TAS 01 kører stadig.<br>Vent et øjeblik.                                                                                       |
| 2   | Device         | "SI#1" is in progress. <sup>1)</sup>                                                                                                    | Enhed                 | "SI#1" er i gang. 1)                                                                                                    |
| 3   | Device         | Bubble Vent completed.                                                                                                    | Enhed                 | Bobleventil færdig.                                                                                                    |
| 4   | Device         | Pump Reset completed.                                                                                                    | Enhed                 | Pumpenulstilling<br>afsluttet.                                                                                                   |
| 5   | Device         | System Check completed                                                                                                    | Enhed                 | Systemtjek afsluttet.                                                                                                    |
| 6   | Device         | Please put the<br>nozzle in the<br>waste tube.<br>OK Cancel                                                                                     | Enhed                 | Sæt dysen i<br>affaldsrøret.<br>OK Annuller                                                                                      |
| 7   | Device         | Please insert the<br>nozzle in the SC<br>bar.<br>OK Cancel                                                                                      | Enhed                 | Indsæt dysen i<br>SC-stangen.<br>OK Annuller                                                                                     |
| 8   | Device         | Emergency Stop                                                                                                    | Enhed                 | Nødstop                                                                                                    |
| 9   | Device         | [Error<br>Message] <sup>2)</sup>                                                                                                    | Enhed                 | [Fejlmeddelelse] <sup>2)</sup>                                                                                                   |
| 10  | Device         | Error<br>[Error<br>Message] <sup>2)</sup>                                                                                                    | Enhed                 | Fejl<br>[Fejlmeddelelse] <sup>2)</sup>                                                                                           |
| 11  | Device         | Error<br>System check<br>error [123/223]<br>Please refer to<br>the operation<br>manual. Please<br>perform 'Pump<br>Reset' and<br>'Bubble Vent'. | Enhed                 | Fejl<br>Systemkontrolfejl<br>[123/223]<br>Se<br>betjeningsvejledningen.<br>Udfør 'Nulstilling af<br>pumpet' og<br>'Bobleventil'. |
| 12  | Device         | Detected USB<br>disconnection<br>when T-TAS01<br>was running.<br>Please retry<br>"SI#1" <sup>1)</sup>                                           | Enhed                 | Registreret<br>USB-afbrydelse, mens<br>T-TAS 01 kørte.<br>Prøv "SI#1" igen <sup>1)</sup>                                         |
| 13  | Device         | Device reboot<br>detection.<br>Initialization is in<br>progress. Please<br>wait for a while.                                                    | Enhed                 | Genstart af enhed<br>registreret.<br>Initialisering er i gang.<br>Vent et øjeblik.                                               |
| 14  | Backup         | Please connect<br>the USB flash<br>drive.                                                                                                    | Sikkerhedskopiering   | Tilslut USB-drevet.                                                                                                    |
| 15  | Backup         | Please select the date range.                                                                                                    | Sikkerhedskopiering   | Vælg datointerval.                                                                                                    |

| Tabol | 72  |
|-------|-----|
| label | 1.2 |

| 16 | Backup      | Please wait a<br>while. Copy<br>folder                                                                | Sikkerhedskopiering | Vent et stykke tid.<br>Kopiér mappe                                                                      |
|----|-------------|----------------------------------------------------------------------------------------------------|---------------------|----------------------------------------------------------------------------------------------------|
| 17 | Backup      | Backup to USB<br>flash drive<br>completed.                                                            | Sikkerhedskopiering | Sikkerhedskopiering til<br>USB-drev gennemført.                                                          |
| 18 | Backup      | Data drive not found.                                                                                 | Sikkerhedskopiering | Datadrev ikke fundet.                                                                                    |
| 19 | Backup      | Error: There is<br>not enough<br>space on the USB<br>flash drive.                                     | Sikkerhedskopiering | Fejl: Der er ikke nok<br>plads på USB-drevet.                                                            |
| 20 | Backup      | Error: Backup to<br>USB flash drive<br>was failed.[633]                                               | Sikkerhedskopiering | Fejl:<br>Sikkerhedskopiering til<br>USB-drev<br>mislykkedes.[633]                                        |
| 21 | Operator ID | Please tap the<br>'Save ID' button<br>to save.                                                        | Operatør-ID         | Tryk på knappen 'Gem<br>ID' for at gemme.                                                                |
| 22 | Operator ID | Operator ID<br>saving<br>completed.                                                                   | Operatør-ID         | Lagring af operatør-ID<br>fuldført.                                                                      |
| 23 | Operator ID | Error: Could not<br>save the<br>Operator ID.                                                          | Operatør-ID         | Fejl: Operatør-ID kunne<br>ikke gemmes.                                                                  |
| 24 | Operator ID | Error: Invalid<br>Operator ID was<br>entered. Could<br>not use<br>'ZACROS' for<br>Operator ID.        | Operatør-ID         | Fejl: Ugyldigt<br>operatør-ID blev<br>indtastet. Kunne ikke<br>bruge 'ZACROS' til<br>operatør-ID.        |
| 25 | Operator ID | Error: Invalid<br>Operator ID was<br>entered. Could<br>not use 'T-TAS<br>SERVICE' for<br>Operator ID. | Operatør-ID         | Fejl: Ugyldigt<br>operatør-ID blev<br>indtastet. Kunne ikke<br>bruge 'T-TAS SERVICE'<br>til Operatør-ID. |
| 26 | Operator ID | Error: Operator<br>ID file is not<br>found.                                                           | Operatør-ID         | Fejl: Operatør-ID-fil<br>blev ikke fundet.                                                               |
| 27 | Operator ID | Input cancelled                                                                                       | Operatør-ID         | Input annulleret                                                                                         |

1) Den relevante meddelelse vil blive vist i tilsvarende parentes (SI#1). Se tabel: 7.3 for beskeder.

2) Den relevante fejlmeddelelse vil blive vist i de tilsvarende parenteser. Se kapitel 8 angående fejlmeddelelser.

|     | Tabel: 7.3             |                              |  |  |  |  |
|-----|------------------------|------------------------------|--|--|--|--|
| SI# | Beskrivelse på skærmen | Beskrivelse på oversat sprog |  |  |  |  |
| 1   | Auto System Check      | Automatisk systemkontrol     |  |  |  |  |
| 1   | Simple System Check    | Enkelt systemtjek            |  |  |  |  |
| 1   | Manual System Check    | Manuel systemkontrol         |  |  |  |  |
| 1   | Bubble Vent            | Bobleventil                  |  |  |  |  |
| 1   | Pump Reset             | Nulstilling af pumpe         |  |  |  |  |

Tabel: 73

# 8. Fejlmeddelelser

Hver fejlmeddelelse er angivet i oversættelsestabellen (tabel: 8.1).

|     |      | rabell et                                                                           | -                                                                |
|-----|------|-------------------------------------------------------------------------------------|------------------------------------------------------------------|
| Nr. | Kode | Beskrivelse på skærmen                                                              | Beskrivelse på oversat sprog                                     |
| 1   | 1    | Invalid communication [001]<br>Please refer to the operation<br>manual.             | Ugyldig kommunikation [001]<br>Se betjeningsvejledningen.        |
| 2   | 2    | Invalid communication [002]<br>Please refer to the operation<br>manual.             | Ugyldig kommunikation [002]<br>Se betjeningsvejledningen.        |
| 3   | 3    | Invalid communication [003]<br>Please refer to the operation<br>manual.             | Ugyldig kommunikation [003]<br>Se betjeningsvejledningen.        |
| 4   | 4    | T-TAS device CPU board<br>failure [004]<br>Please refer to the operation<br>manual. | T-TAS enhed CPU-fejl [004]<br>Se betjeningsvejledningen.         |
| 5   | 5    | T-TAS device memory failure<br>[005]                                                | T-TAS enhed hukommelsesfejl [005]                                |
| 6   | 31   | Pre-heater temperature error<br>[031]<br>Please refer to the operation<br>manual.   | Fejl ved forvarmertemperatur [031]<br>Se betjeningsvejledningen. |
| 7   | 33   | Pre-heater failure [033]<br>Please refer to the operation<br>manual.                | Forvarmerfejl [033]<br>Se betjeningsvejledningen.                |
| 8   | 111  | Invalid communication [111]<br>Please refer to the operation<br>manual.             | Ugyldig kommunikation [111]<br>Se betjeningsvejledningen.        |
| 9   | 211  | Invalid communication [211]<br>Please refer to the operation<br>manual.             | Ugyldig kommunikation [211]<br>Se betjeningsvejledningen.        |
| 10  | 112  | Pump failure [112]<br>Please refer to the operation<br>manual.                      | Pumpefejl [112]<br>Se betjeningsvejledningen.                    |
| 11  | 113  | Pump failure [113]<br>Please refer to the operation<br>manual.                      | Pumpefejl [113]<br>Se betjeningsvejledningen.                    |
| 12  | 114  | Pump failure [114]<br>Please refer to the operation<br>manual.                      | Pumpefejl [114]<br>Se betjeningsvejledningen.                    |
| 13  | 212  | Pump failure [212]<br>Please refer to the operation<br>manual.                      | Pumpefejl [212]<br>Se betjeningsvejledningen.                    |
| 14  | 213  | Pump failure [213]<br>Please refer to the operation                                 | Pumpefejl [213]<br>Se betjeningsvejledningen.                    |

*Tabel:* 8.1

|    |     | manual.                       |                                    |  |
|----|-----|-------------------------------|------------------------------------|--|
| 15 | 214 | Pump failure [214]            | Pumpefejl [214]                    |  |
|    |     | Please refer to the operation | Se betjeningsvejledningen.         |  |
|    |     | manual.                       |                                    |  |
| 16 | 116 | Pump out of range error [116] | Fejl ved pumpe uden for rækkevidde |  |
|    |     | Please refer to the operation | [116]                              |  |
|    |     | manual.                       | Se betjeningsvejledningen.         |  |
| 17 | 216 | Pump out of range error [216] | Pumpe uden for område fejl [216]   |  |
|    |     | Please refer to the operation | Se betjeningsvejledningen.         |  |
|    |     | manual.                       |                                    |  |
| 18 | 121 | Pressure sampling error [121] | Fejl i trykprøveudtagning [121]    |  |
|    |     | CH1 inoperable.               | CH1 ikke funktionsdygtig.          |  |
|    |     | Please refer to the operation | Se betjeningsvejledningen.         |  |
| 10 | 224 | manual.                       |                                    |  |
| 19 | 221 | Pressure sampling error [221] | Fejl i trykprøveudtagning [221]    |  |
|    |     | CH2 inoperable.               | CH2 ikke funktionsdyglig.          |  |
|    |     | manual                        | se beljeningsvejledningen.         |  |
| 20 | 122 | Droceuro orror [122]          | Foil i takkat [122]                |  |
| 20 | 122 | Please refer to the operation | Se betjeningsveiledningen          |  |
|    |     | manual                        | Se berjennigsvejledningen.         |  |
| 21 | 222 | Pressure error [222]          | Feil i trykket [222]               |  |
| 21 | ~~~ | Please refer to the operation | Se betjeningsveiledningen          |  |
|    |     | manual.                       |                                    |  |
| 22 | 123 | System check error [123]      | Systemkontrolfeil [123]            |  |
|    |     | Please refer to the operation | Se betjeningsvejledningen.         |  |
|    |     | manual.                       |                                    |  |
| 23 | 223 | System check error [223]      | Systemkontrolfejl [223]            |  |
|    |     | Please refer to the operation | Se betjeningsvejledningen.         |  |
|    |     | manual.                       |                                    |  |
| 24 | 131 | Heater failure [131]          | Opvarmningsfejl [131]              |  |
|    |     | Please refer to the operation | Se betjeningsvejledningen.         |  |
|    |     | manual.                       |                                    |  |
| 25 | 231 | Heater failure [231]          | Opvarmningsfejl [231]              |  |
|    |     | Please refer to the operation | Se betjeningsvejledningen.         |  |
|    | 100 | manual.                       |                                    |  |
| 26 | 133 | Heater failure [133]          | Opvarmningsfejl [133]              |  |
|    |     | CH1 inoperable.               | CH1 ikke funktionsdygtig.          |  |
|    |     | Please refer to the operation | Se betjeningsvejledningen.         |  |
| 27 | 222 | Manual.                       | Onvermeingefeil [222]              |  |
| 27 | 233 | Heater failure [233]          | Opvarmningsteji [233]              |  |
|    |     | Diagon refer to the operation | CH2 IKKE TUTIKUOTSuygug.           |  |
|    |     | manual                        | se betjennigsvejledningen.         |  |
| 28 | 141 | Chip code reading error [141] | Feil i chinkodelæsning [1/1]       |  |
| 20 | 141 | Remove chin from CH1          | Fiern chin fra CH1                 |  |
|    |     | Please refer to the operation | Se hetieningsveiledningen          |  |
|    |     | manual.                       |                                    |  |
| 29 | 241 | Chip code reading error [241] | Feil i chipkodelæsning [241]       |  |

|    |     | Remove chip from CH2.          | Fjern chip fra CH2.                     |
|----|-----|--------------------------------|-----------------------------------------|
|    |     | Please refer to the operation  | Se betjeningsvejledningen.              |
|    |     | manual.                        |                                         |
| 30 | 403 | Abnormal pressure drop         | Unormalt trykfald [403]                 |
|    |     | [403]                          | Kontroller lækage på væskeledningen.    |
|    |     | Check leakage on the liquid    | Se betjeningsvejledningen.              |
|    |     | line. Please refer to the      |                                         |
|    |     | operation manual.              |                                         |
| 31 | 404 | Pressure error [404]           | Fejl i trykket [404]                    |
|    |     | Please refer to the operation  | Se betjeningsvejledningen.              |
| -  |     | manual.                        |                                         |
| 32 | 405 | Pressure baseline error [405]  | Fejl i grundtryk [405]                  |
|    |     | Please refer to the operation  | Se betjeningsvejledningen.              |
|    |     |                                | <b>T</b>                                |
| 33 | 406 | l'emperature stability timeout | Temperaturstabilitet timeout feji [406] |
|    |     | error [406]                    | Se betjeningsvejledningen.              |
|    |     | Please refer to the operation  |                                         |
| 3/ | 407 | Temperature out of range       | Temperatur uden for område [407]        |
| 7  | -07 |                                | Se betieningsveiledningen               |
|    |     | Please refer to the operation  | Se betjerningsvejledningen.             |
|    |     | manual                         |                                         |
| 35 | 408 | Command process timeout        | Kommandoproces timeout feil [408]       |
| 00 | 100 | error [408]                    | Se betieningsveiledningen.              |
|    |     | Please refer to the operation  |                                         |
|    |     | manual.                        |                                         |
| 36 | 800 | T-TAS device reboot            | T-TAS enhed genstart registreringsfejl  |
|    |     | detection error [800]          | [800]                                   |
|    |     | Please refer to the operation  | Se betjeningsvejledningen.              |
|    |     | manual.                        |                                         |
| 37 | 999 | Communication disconnected     | Kommunikation afbrudt [999]             |
|    |     | [999]                          | Kontrollér USB-forbindelsen.            |
|    |     | Please check the USB           |                                         |
|    |     | connection.                    |                                         |
| 38 | 501 | WARNING: Pressure              | ADVARSEL: Trykket falder [501]          |
|    |     | decreasing [501]               | Der kan være lækage i                   |
|    |     | liquid line                    | Væskeledningen.                         |
|    |     | Reason refer to the operation  | se betjeningsvejledningen.              |
|    |     | manual                         |                                         |
| 39 | 502 | T-TAS device is disconnected   | T-TASenheden er afbrudt [502]           |
|    | 502 | [502]                          | Se betjeningsveiledningen               |
|    |     | Please refer to the operation  |                                         |
|    |     | manual.                        |                                         |
| 40 | 503 | Pre-heater temperature out     | Forvarmertemperatur uden for            |
|    | _   | of range [503]                 | område [503]                            |
| 41 | 601 | A different chip is inserted.  | En anden chip er indsat. [601]          |
|    |     | [601]                          | Fjern chippen.                          |
|    |     | Please remove the chip.        |                                         |

| 42 | 602 | Chip removed from CH1        | Chip fjernet fra CH1 [602]          |  |
|----|-----|------------------------------|-------------------------------------|--|
|    |     | [602]                        |                                     |  |
| 43 | 602 | Chip removed from CH2        | Chip fjernet fra CH2 [602]          |  |
|    |     | [602]                        |                                     |  |
| 44 | 621 | Data drive is full. [621]    | Datadrevet er fuldt. [621]          |  |
| 45 | 622 | Saving to Data drive failed. | Lagring på datadrev mislykkedes.    |  |
|    |     | [622]                        | [622]                               |  |
| 46 | 625 | Operator ID not found. [625] | Operatør-ID ikke fundet. [625]      |  |
| 47 | 631 | USB flash drive removal      | Fejl ved fjernelse af USB-flashdrev |  |
|    |     | failure [631]                | [631]                               |  |
| 48 | 632 | Backup to USB flash drive    | Sikkerhedskopiering til USB-drev    |  |
|    |     | failed. [632]                | mislykkedes. [632]                  |  |

### 9. Måleresultater skal sikkerhedskopieres

Måleresultaterne kan sikkerhedskopieres til et USB-drev i CSV-format. Se brugermanualen for detaljer.

#### 10. Bilag

#### 10.1. Revisionshistorik for Skærmmanual

| Udgivelsesdato<br>ÅÅÅÅ-MM-DD | Revisionsdetaljer | Udgavenr. |
|------------------------------|-------------------|-----------|
| 2022/05/13                   | Nyudgivet         | 1         |

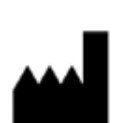

Fabrikant FUJIMORI KOGYO CO.,LTD. 1-1-1 Koishikawa, Bunkyo-ku, Tokyo 112-0002 Japan Mail:<u>ttas-info@zacros.co.jp</u> Kontakt din lokale forhandler, hvis du ønsker at stille spørgsmål telefonisk.